# 全国伙专会二届三次会议 线上报名和预订酒店操作提示

第一部分 线上报名和缴纳会务费 一、微信扫描或识别会议通知中的二维码

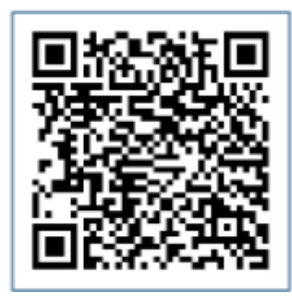

(报名二维码)

二、进入登录界面

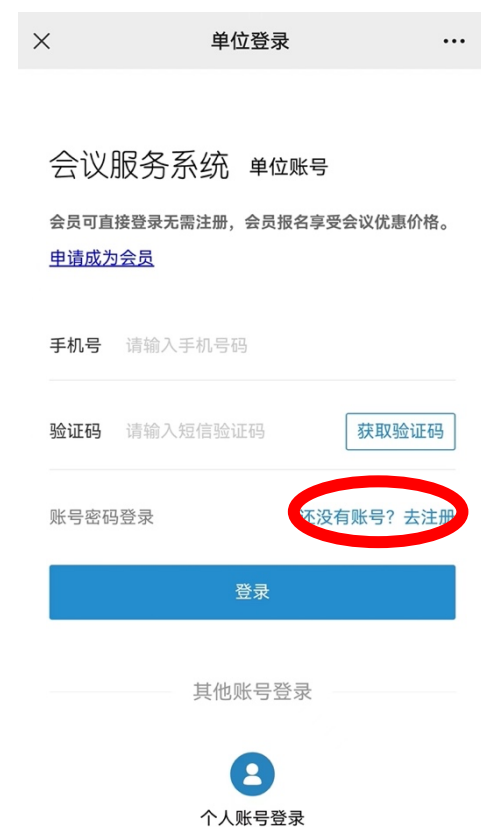

(一)没有协会会议服务系统单位账号1.点击红色圆圈中"还没有账号?去注册"按钮;2.进入注册页面,在"单位注册"页面下进行注册;

| く 返回   | 账号注      | ₩      |     |
|--------|----------|--------|-----|
| 単      | 立注册      | 个人注册   |     |
| 登录名*   | 包含字母、字数」 | 且不能是汉字 |     |
| 密码 *   | 包含字母数字且深 | 不能有空格  | 200 |
| 确认密码 * | 请再次输入您的  | 登录密码   | 775 |
| 单位名称 * | 请输入单位名称  |        |     |
| 部门名称*  | 请输入部门名称  |        |     |
| 姓名 *   | 请输入您的姓名  |        |     |
| 手机号码 * | 请输入手机号码  |        |     |
| 通讯地址 * | 请输入通讯地址  |        |     |
|        | 完成       |        |     |

(二)拥有协会会议服务系统单位账号后登录

1. 在"手机号"栏输入注册时的手机号;

2. 点击"获取验证码"收到 4 位验证码后填写在"验证码"栏;

3. 点击"登录"即可。

| ×                                          | 单位登录                  |     |  |  |  |
|--------------------------------------------|-----------------------|-----|--|--|--|
|                                            |                       |     |  |  |  |
| 会议                                         | 服务系统 单位账号             |     |  |  |  |
| 会员可直接登录无需注册,会员报名享受会议优惠价格。<br><u>申请成为会员</u> |                       |     |  |  |  |
| 手机号                                        | 请输入手机号码               |     |  |  |  |
| 验证码                                        | 请输入短信验证码 获 <b>取</b> 到 | 金证码 |  |  |  |
| 账号密码                                       | 码登录 还没有账号?            | 去注册 |  |  |  |
| 登录                                         |                       |     |  |  |  |
| 其他账号登录                                     |                       |     |  |  |  |
| 个人账号登录                                     |                       |     |  |  |  |

### 三、报名信息填报界面

(一)"参会人数"栏请准确填写,与缴纳会务费相关联;(二)多人参会请点击"添加参会人"按钮进行添加;(三)"工作单位及职务栏"请勿简写;

(四)发票信息请提前向本单位财务咨询,正确填写; 填写完成后点击"提交报名信息"按钮进入缴费页面。

| × 会议报名 ・・           |                    |
|---------------------|--------------------|
| 全国伙专会二届三次会议报名       | · 添加麥会人员           |
| <b>单位信息</b> 查看已报名会议 | 发票信息               |
| 学校或单位名称(全称)*        | 发票抬头*              |
| 中国人民大学              | 请输入发票抬头            |
| 所在省份*               | 纳税人识别号*            |
| 请选择省份 >             | 请输入纳税人识别号          |
| 参会人数*               | 收票人邮箱 <sup>*</sup> |
| 请输入参会人数             | 请输入收票人邮箱           |
| 参会人1信息              |                    |
| 姓名                  | ▲ 参会联络人            |
| 请输入姓名               | 姓名*                |
| 性别*                 | 请输入姓名              |
| ○ 男 ○ 女             |                    |
| 全国伙专会职务             | 手机号*               |
| 委员 委托代理人 无          | 请输入手机号             |
| 工作单位及职务             |                    |
| 请输入工作单位及职务          | 微信号*               |
| 手机号码*               | 请输入微信号             |
| 请输入手机号码             |                    |
| 添加参会人员              | 提交报名信息             |

再次登录后点击"查看已报名会议",可查看报名情况。

## 四、缴费页面

(一)核对报名人数是否正确,若填报有误请点击"取消订单"然后重新填报;

| ×                                                                                 | 会议缴费          |      | ••• |  |
|-----------------------------------------------------------------------------------|---------------|------|-----|--|
| く返回                                                                               | 会议缴费          |      |     |  |
| 订单编号:20230227                                                                     | 123405071uEhy | 'nLm | 待支付 |  |
| 订单名称:全国伙专会二届三次会议报名-会议缴费<br>单价:1280元 报名人数:1人 缴费金额:1280元<br>创建时间:2023-02-2712:34:05 |               |      |     |  |
| 取消订单                                                                              | 线上支付          | 线下支  | 전   |  |

(二) 缴费信息核对无误后,点击"线上支付"进行支

| ×      | 线上缴费                   | ••• |
|--------|------------------------|-----|
| く 返回   | 线上支付                   |     |
|        | ¥                      |     |
|        | 等待支付费用                 |     |
| 订单号: 2 | 0230227123405071uEhynL | m   |
| 订单金额:  | 1280                   |     |
| _      |                        |     |
|        | 立即支付                   |     |

付。

(三)点击"立即支付"按钮后会连续两次弹出"确定"的对话框,连续点击"确定"后即可进入微信付款界面,输入密码完成支付即可。

未缴纳会务费的报名为无效报名,请务必及时完成缴费。 使用公务卡支付的,可将公务卡绑定至微信支付进行付 款。

会议报名技术支持: 刘广胜 17610959087

#### 第二部分 酒店预订

### 一、点击小程序进入登录页面

く 全国伙专会二届三次会... ・・・ 💿

**欢迎使用盟轩会展** 请授权微信绑定

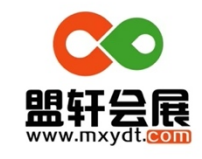

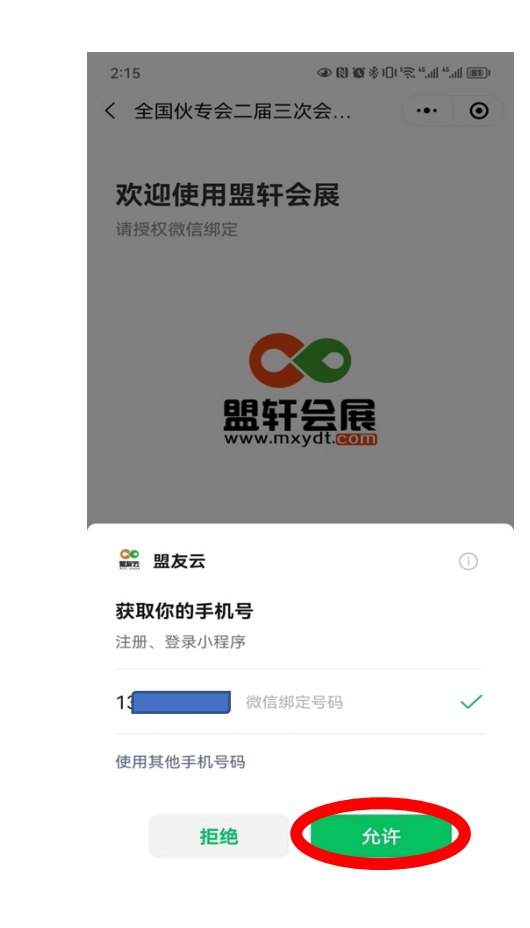

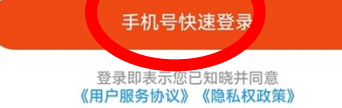

二、选择酒店、入住日期和房型

(一)会务组确定了三家酒店,南京维景国际大酒店锁 定了标间,2人入住亦符合出差报销标准;

(二)点击"修改日期"可修改入住和离店时间;

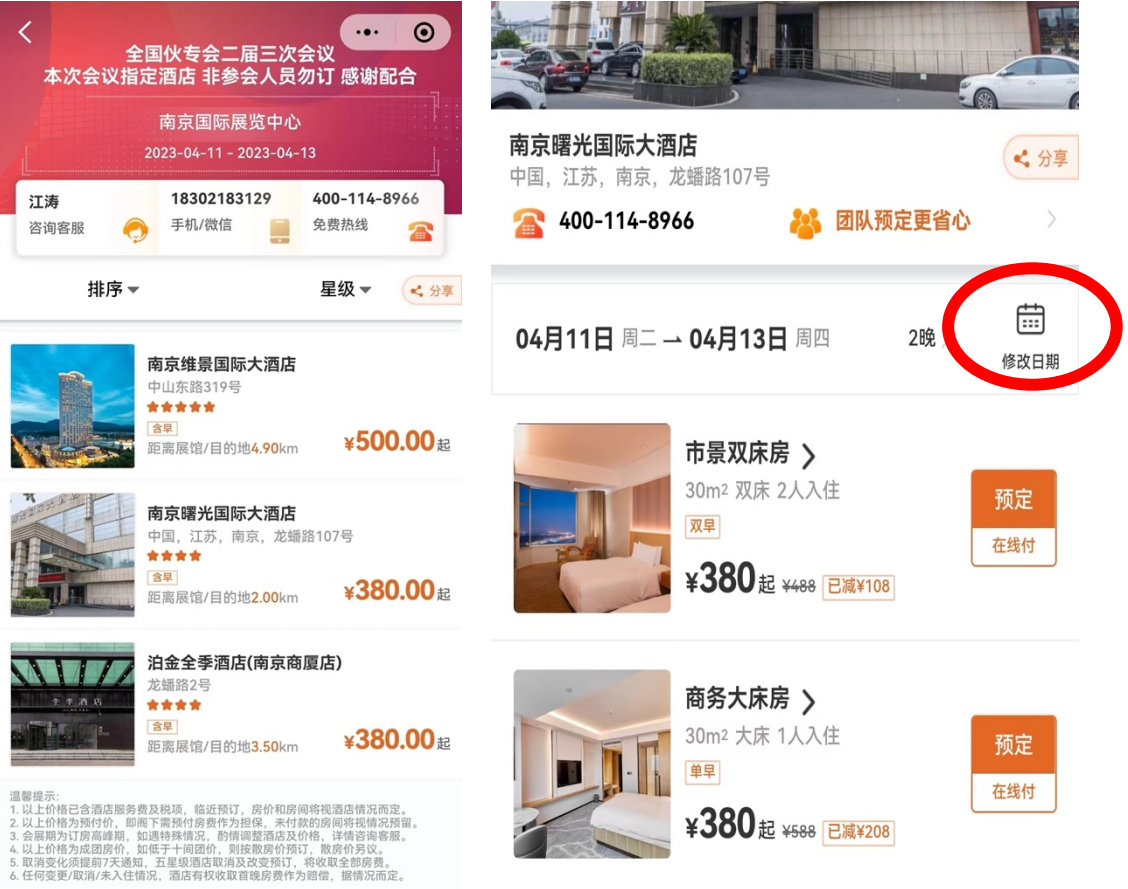

(三)入住人请准确填写,如标间2人入住的,请在"备 注"栏填写另外1名入住人姓名。

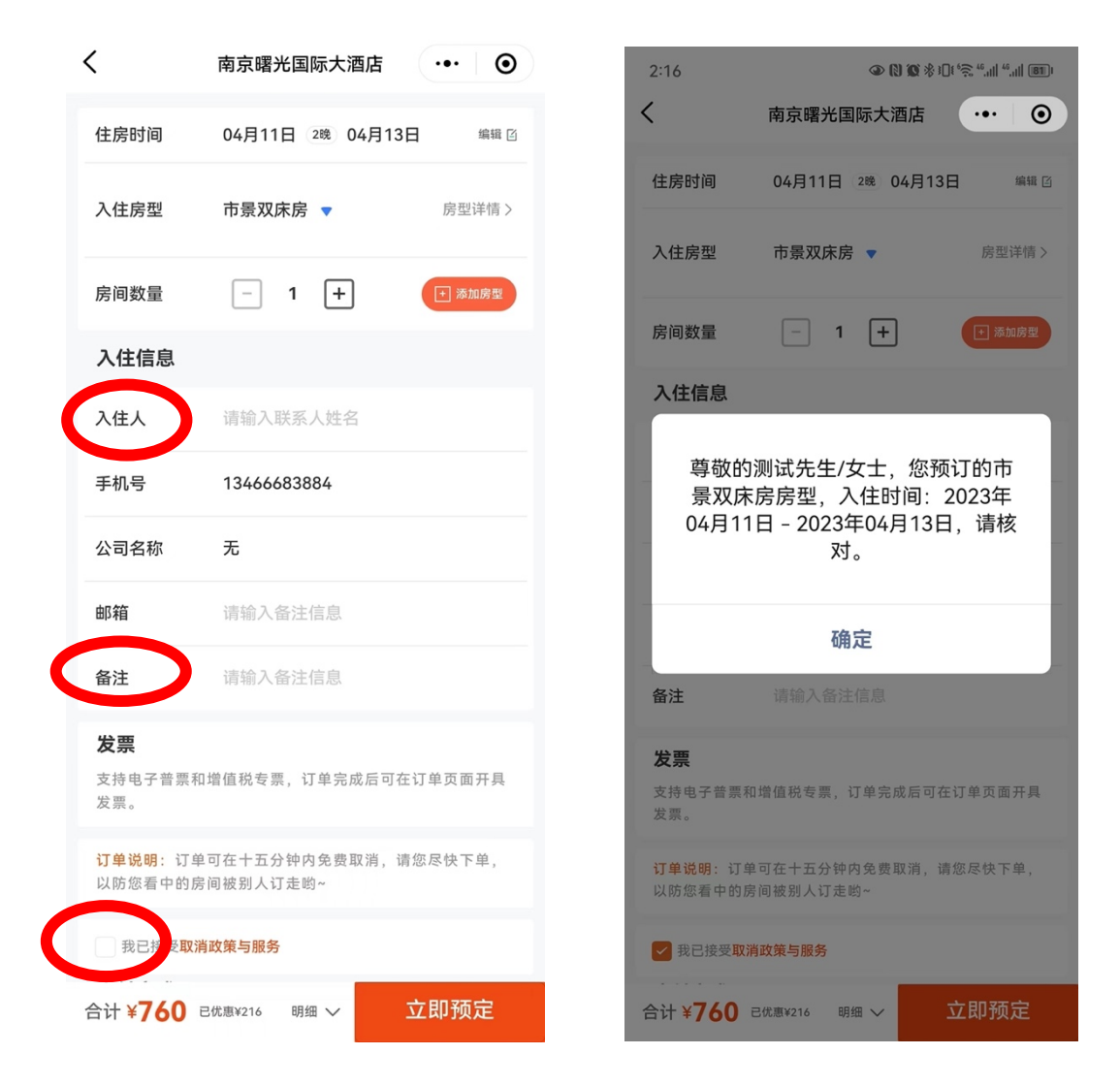

特别提示:非全国伙专会报名参会人员,请勿在4月11 日-13日入住上述酒店,以免给您的住宿带来不便。

<mark>报名参会人员请务必同步预订酒店</mark>。

酒店预订技术支持:江涛18302183129(微信同号)